Puede utilizar diferentes opciones para firmar un documento:

**1. Firma ocasional de documentos**: puede instalarse una aplicación de firma de escritorio, recomendándose la siguiente:

a) Autofirm@ aplicación de firma electrónica desarrollada por el Ministerio de Hacienda y Administraciones Públicas. Al poder ser ejecutada desde el navegador, permite la firma en páginas de Administración Electrónica cuando se requiere la firma en un procedimiento administrativo.

Las instrucciones para su descarga y manual está en:

<u>www.unizar.es</u> > (i)de Sede electrónica > 06. Utilidades externas a la sede > 006. Descarga de Autofirma.

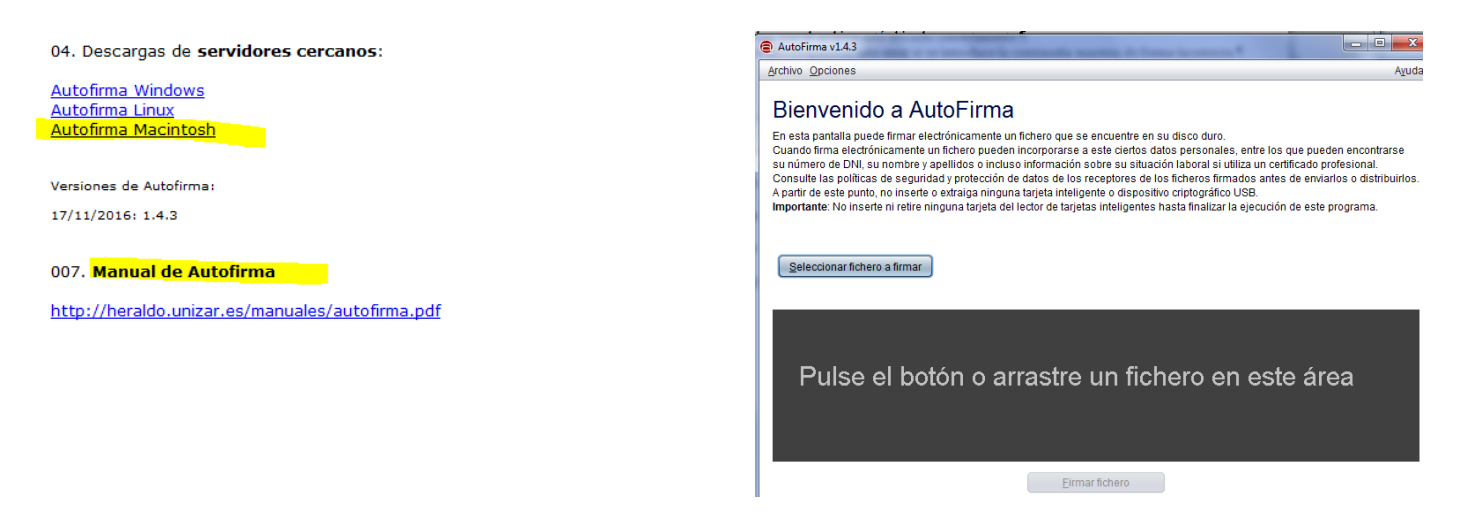

Una vez firmados los documentos con esta aplicación tiene que enviarlos por correo electrónico a su tramitador para que, a través de la aplicación Her@ldo, se les asigne un CSV y adquieran la condición de documentos oficiales de la Universidad.

El requisito técnico para poder firmar con Autofirm@ es tener el certificado instalado en el Mac en Acceso a Llaveros.

2. Firma habitual de documentos: En este caso habrá que utilizar la aplicación Portafirmas, también desarrollada por el Ministerio de Hacienda y Administraciones Públicas que ha sustituido a la aplicación Bandeja de Firma. Está accesible desde la página principal de la sede electrónica de la Universidad: <u>www.unizar.es</u> > Sede electrónica > Portafirmas.

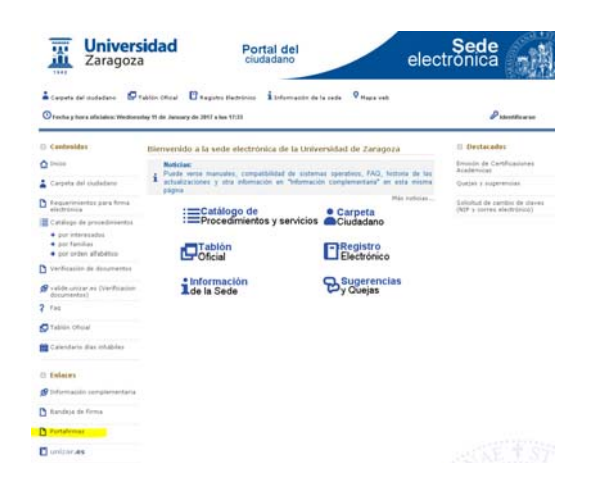

|                                             | https://nuez.unizer                          | .es:7543/portafiima/reque                              | st/inbox.htmlcid=16 = C                                           | e e | ۵ | +         | ñ 1 | 9 I  |       |
|---------------------------------------------|----------------------------------------------|--------------------------------------------------------|-------------------------------------------------------------------|-----|---|-----------|-----|------|-------|
| Más visitados                               | <b>M</b> Primeros pasos                      | 🔲 Gestor de Consultas                                  | PRUEBAS FORMACIO                                                  |     |   |           |     |      |       |
| <b></b>                                     | TENETING<br>DEMOTING<br>TADMININACIMELIKACCH | INCRETANIA DE ETILIDO<br>DE ACHIMISTINACIONEL PUBLICAS | Portafirmas<br>Ministerio de Hacienda y Administraciones Públicas |     | 1 |           |     |      |       |
| 11 de enero de                              | 2017 14:54                                   |                                                        |                                                                   |     |   |           | 101 | 0.02 | I Ser |
|                                             |                                              |                                                        | Buscar Limbar                                                     |     |   |           |     |      |       |
| rebelones                                   | Freuer/Vella                                 | Rechazer Reencor Acce                                  |                                                                   |     |   |           |     |      |       |
| Redactar                                    |                                              | Remitente/s                                            | Asunto                                                            |     | 8 | eferencir | - 0 | Actu | aliza |
| <ul> <li>Pendientes</li> <li>(0)</li> </ul> |                                              |                                                        | Ro hay resultados                                                 |     |   |           |     |      |       |
| En espera                                   |                                              |                                                        |                                                                   |     |   |           |     |      |       |
| Terminadas                                  |                                              |                                                        |                                                                   |     |   |           |     |      |       |
| Pendientes                                  |                                              |                                                        |                                                                   |     |   |           |     |      |       |
| Enviadas-<br>Terminadas                     |                                              |                                                        |                                                                   |     |   |           |     |      |       |
|                                             |                                              |                                                        |                                                                   |     |   |           |     |      |       |

Para ello un tramitador de la Universidad tiene que enviarle los documentos al Portafirmas. Le llegará un mensaje a su correo electrónico indicándole que tiene un documento pendiente de firma y un enlace a la página del Portafirmas.

Los requisitos técnicos para poder acceder al Portafirmas son los siguientes:

- a) Tener Java instalado en su ordenador y realizar una serie de configuraciones.
- b) Utilizar un navegador compatible. Se recomienda el uso de Mozilla Firefox
- c) Tener el certificado instalado en el navegador

Una vez firmado un documento desde el Portafirmas ya no tiene que hacer nada más; el tramitador que le ha enviado el documento seguirá con su tramitación a través de la aplicación Her@ldo, dotándolo de CSV y ejecutando las acciones que procedan.

Instrucciones en: www.unizar.es > (i) de Sede electrónica > 01. Manuales de la sede electrónica de la Universidad de Zaragoza > 07. Gestión de certificados en Macintosh

a) En Finder (manzana) pulsar en la ventana izquierda Aplicaciones y en la ventana central seleccionar Acceso a llaveros

| 000          |                                      | 🕅 Utilidades          |                    |                    |  |
|--------------|--------------------------------------|-----------------------|--------------------|--------------------|--|
|              |                                      |                       | Q                  |                    |  |
|              | Nombre                               | Fecha de modificación | Tamaño Clase       | Fecha de inclusión |  |
| AirDrop      | Acceso a Llaveros                    | 10/07/2013 02:02      | 14,2 MB Aplicación | 19/12/2013 02:45   |  |
| Aplicaciones | 💋 Adobe Flash Player Install Manager | 14/12/2014 19:35      | 603 KB Aplicación  | 14/12/2014 19:35   |  |
| Escritorio   | Asistente Boot Camp                  | 24/06/2013 06:05      | 14,3 MB Aplicación | 19/12/2013 02:36   |  |
| Documentos   | asistente de Migración               | 04/06/2013 20:59      | 7,6 MB Aplicación  | 19/12/2013 02:40   |  |
|              | Configuración de Audio MIDI          | 20/06/2012 23:52      | 9,7 MB Aplicación  | 19/12/2013 02:45   |  |
| Peliculas    | Consola                              | 25/03/2012 17:10      | 9,7 MB Aplicación  | 19/12/2013 02:45   |  |
| 🎵 Música     | Editor AppleScript                   | 19/03/2012 20:09      | 8,9 MB Aplicación  | 19/12/2013 02:42   |  |
| Imágenes     | 阑 Grapher                            | 06/03/2012 01:35      | 32,9 MB Aplicación | 19/12/2013 02:39   |  |
|              | 🚡 Información del Sistema            | 09/11/2012 03:36      | 6,5 MB Aplicación  | 19/12/2013 02:35   |  |
| COMPARTIDO   | 🕅 Instantánea                        | 15/03/2012 18:15      | 3.3 MB Aplicación  | 19/12/2013 02:45   |  |

b) Se indica la contraseña de acceso al Inicio de sesión

| $\cap$ | java solicita usar e    | l llavero "inicio de sesión" |
|--------|-------------------------|------------------------------|
|        | Introduzca la contraseñ | a del llavero.               |
|        | Contraseña:             |                              |
| _      |                         |                              |

c) Pulsando en **Mis certificados** se muestran los certificados disponibles

| Llaveros<br>inicio de sesión<br>MicrosCertificates<br>Sistema<br>Raíz del sistema                                                               | Certificate         NOMBRE PE           Emitido por: FNMT         Emitido por: FNMT           Caduca: martes, 12 de julio de 2016 18:21:05 Hora e         © Este certificado es válido | NO – NIF 73         | k                   |     |
|----------------------------------------------------------------------------------------------------|----------------------------------------------------------------------------------------------------|---------------------|---------------------|-----|
|                                                                                                    | Nombre                                                                                                    | ▲ Clase             | Caducidad           | Lia |
|                                                                                                    | NOMBRE PE                                                                                                    | K certificado       | 12/07/2016 18:21:05 | ini |
|                                                                                                    | NOMBRE PERSONNO – NIF 73 K's FI                                                                                                    | MT ID clave privada |                     | ini |
|                                                                                                    | sede.unizar.es                                                                                                    | certificado         | 02/03/2015 00:59:59 | ini |
| Catagoría                                                                                                    | sede.unizar.es                                                                                                    | certificado         | 13/08/2015 14:14:02 | ini |
| <ul> <li>Todos los ítems</li> <li>Contraseñas</li> <li>Notas seguras</li> <li>Mis certificados</li> <li>Claves</li> <li>Certificados</li> </ul> |                                                                                                    |                     |                     |     |

# d) Para importar un certificado, Archivo > Importar ítems

| Acceso a Llaveros                                                              | Arch                 | ivo Edición Visualización Ventana Ay                                                                | /uda                 |                                         | × € * ? *                                 | 19% 🤇    |
|--------------------------------------------------------------------------------|----------------------|----------------------------------------------------------------------------------------------------|----------------------|-----------------------------------------|-------------------------------------------|----------|
| ) 🖻 🙆 + 🙆<br>I registro telematico                                             | Nu<br>Nu<br>Nu<br>Nu | evo ítem de contraseña<br>levo ítem de nota segura<br>levo llavero<br>leva preferencia de identidad | 第N<br>企第N<br>て第N     | LCC4206F231B3D77A<br>Descarga víd…imeo, | C7320A669268E<br>tu.tv Ultima horade Zara | goza     |
|                                                                                | lm<br>Exp            | portar ítems<br>portar ítems                                                                        | <mark></mark>        |                                         | Contactar                                 |          |
| 000                                                                            | Añ<br>Elii           | adir Ilavero<br>minar el llavero "inicio de sesión"                                                 | Aまひ<br>図まプ           |                                         |                                           | DE ESPAN |
| Haga clic para                                                                 | Ce                   | rrar                                                                                                | жw                   |                                         | (Q                                        |          |
| Llaveros<br>inicio de ses<br>MicrosCert                                        | Ac                   | ceder<br>stener información                                                                         | сынс наластыно<br>ЖI | NIF 73096919K                           |                                           |          |
| Sistema Raíz del sistema                                                       | De<br>Blo            | sbloquear llavero "inicio de sesión"<br>oquear todos los llaveros                                   | ℋL                   | de Europa central                       |                                           |          |
|                                                                                | Co                   | nvertir el llavero "inicio de sesión" en el llave                                                   | ro por omisión       | Clase                                   | Caducidad                                 | Lla      |
|                                                                                |                      |                                                                                                    | 9K's ENMT ID         | clave privada                           | 12/07/2016 18:21:05                       | ini      |
|                                                                                |                      | sede.unizar.es                                                                                      |                      | certificado                             | 02/03/2015 00:59:59                       | ini      |
| Categoría                                                                      |                      | ▶ 🛐 sede.unizar.es                                                                                  |                      | certificado                             | 13/08/2015 14:14:02                       | ini      |
| <ul> <li>Todos los íten</li> <li>Contraseñas</li> <li>Notas seguras</li> </ul> | ns                   |                                                                                                    |                      |                                         |                                           |          |
| 🔲 Mis certificado                                                              | os                   |                                                                                                    |                      |                                         |                                           |          |
| ♀ Claves Earlificados                                                          |                      |                                                                                                    |                      |                                         |                                           | 11       |
|                                                                                |                      | + Copiar                                                                                            | 3 ítems              |                                         |                                           | 21       |

e) Se selecciona el fichero que contiene el certificado (cert\_pps.p12 en la figura)

| Image: Second state in the second state in the second | Nombre         AhrmaManagerImpl.class         20141120_ENI_Esquema_Metadatos_Geestion_Documento_Electronico [SCC].pd         NOMBREPE         NOMBREPE         Cert_pps.p12         registro_uza                                                                           |
|----------------------------------------------------------------------------------------------------|----------------------------------------------------------------------------------------------------|
| publicationes     pos     al-sigm     symfony_mentor     cosillas     mentor_symfony     registro_uza                                                                                                    | <ul> <li>img_clave_amplia_noticia.png</li> <li>tirar</li> <li>heraldo_presentacion</li> <li>HERALDO_V_5.0</li> <li>heraldo_uso</li> <li>UZ_SERIES_DOCUMENTALES 5 julio 2012</li> <li>HERALDO_Especificación_requisitos_piloto_FASE1</li> <li>una_pagina copia 2</li> </ul> |
|                                                                                                    | Llavero de destino: inicio de sesión +<br>Cancelar Abrir                                                                                                    |

#### Configurar Java

Menu manzana > Preferencias del sistema > Java (a veces está dentro de la carpeta de Utilidades, Aplicaciones o similares) / Avanzado

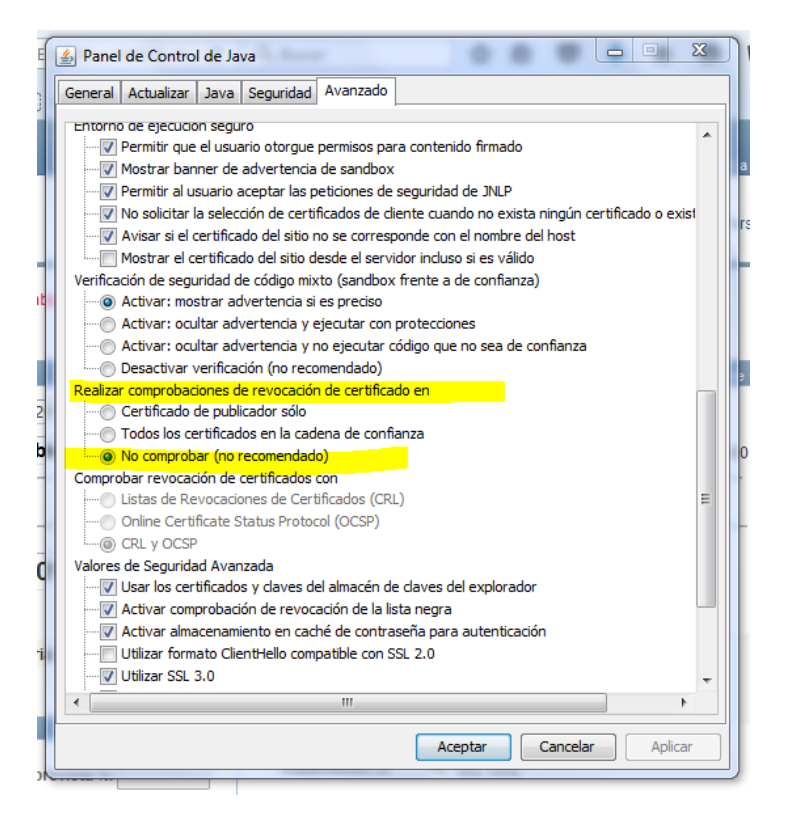

Añadir cuatro excepciones en Java / Seguridad/Lista de excepciones de sitios

|   | Ubicación                    |
|---|------------------------------|
|   |                              |
| 1 |                              |
| n | http://nuez.unizar.es:7580/  |
|   | https://nuez.unizar.es/      |
| ( | nttps://nuez.unizar.es:7543/ |
|   |                              |
|   | Agregar                      |

### Mozilla Firefox. Configuración e instalación del certificado en el navegador.

Hay que seguir estas instrucciones para que funcione correctamente

<u>www.unizar.es</u> > (i) de Sede electrónica > 02.<u>Respuestas a Preguntas más Frecuentes (FAQ)</u> 011. <u>Macintosh.</u> <u>Firma con Firefox</u> (12/12/2016)

#### 011. Macintosh. Firma con Firefox

El navegador Firefox-Mozilla usa una librería para poder acceder a nuestros certificados electrónicos (esta librería es el archivo llamado "libsoftokn3.dylib") y el applet de @Firma que la mayoría de las Administraciones Públicas intenta localizar ese archivo en una carpeta diferente a la que está en las últimas versiones de Firefox para Mac. Por lo que la solución com en copiar ese archivo en otra carpeta.

Se trata de copiar libsoftokn3.dylib de la carpeta MacOS (/Applications/Firefox.app/Contents/MacOS/libsoftokn3.dylib) a la carpeta Resources (/Applications/Firefox.app/Contents

Más información en cualquiera de estas direcciones:

- http://wiki.redabogacia.org/index.php/Error al inicializar el almac%C3%A9n NSS unificado de Mozilla Eirefox
   http://www.agenciatributaria.es/AEAT.intermet/Inicio/Ayuda/ comp Consultas informaticas/Categorias/Presentacion de declaraciones
   /Errores generales al realizar tranutes en la Sede Electronica/Error al inicializar el almacen NSS unificado de Mozilla Firefox/NSS Mac OS X/NSS Mac OS X.shtml
   https://www.uc3m.gob.es/configuracion
- https://www.ucsm.gob.es/computation
   https://eadministracionblog.wordpress.com/firmar-con-firefox-en-un-mac/
   https://eadministracionblog.files.wordpress.com/2015/10/configuracion\_mac\_firefox.pdf
- https://eadministracionblog.files.wordpress.com/2015/10/configuracion\_mac\_firefox.pd

La aplicación Portafirmas para firmar electrónicamente, requiere esta adaptación.

# **''Error al inicializar el almacén NSS unificado de Mozilla Firefox'' en Mac**

- Para sistemas operativos Mac 10.7.5 o superior con Mozilla Firefox, puede revisar la siguiente ayuda para intentar solucionar el error:
  - Firefox debe estar instalado en la ruta predeterminada para el sistema, Macintosh HD/Applications/Firefox.app.
  - Desde "Firefox", en la esquina superior izquierda, seleccione "Salir de Firefox". No deben quedar ventanas abiertas en el dock de Mac OS X.
  - En "Finder", "Aplicaciones", "Firefox.app" pulse con botón derecho y seleccione "Mostrar contenido del paquete". Entre en el directorio "Contents", "MacOS" y copie el archivo "libsoftokn3.dylib".

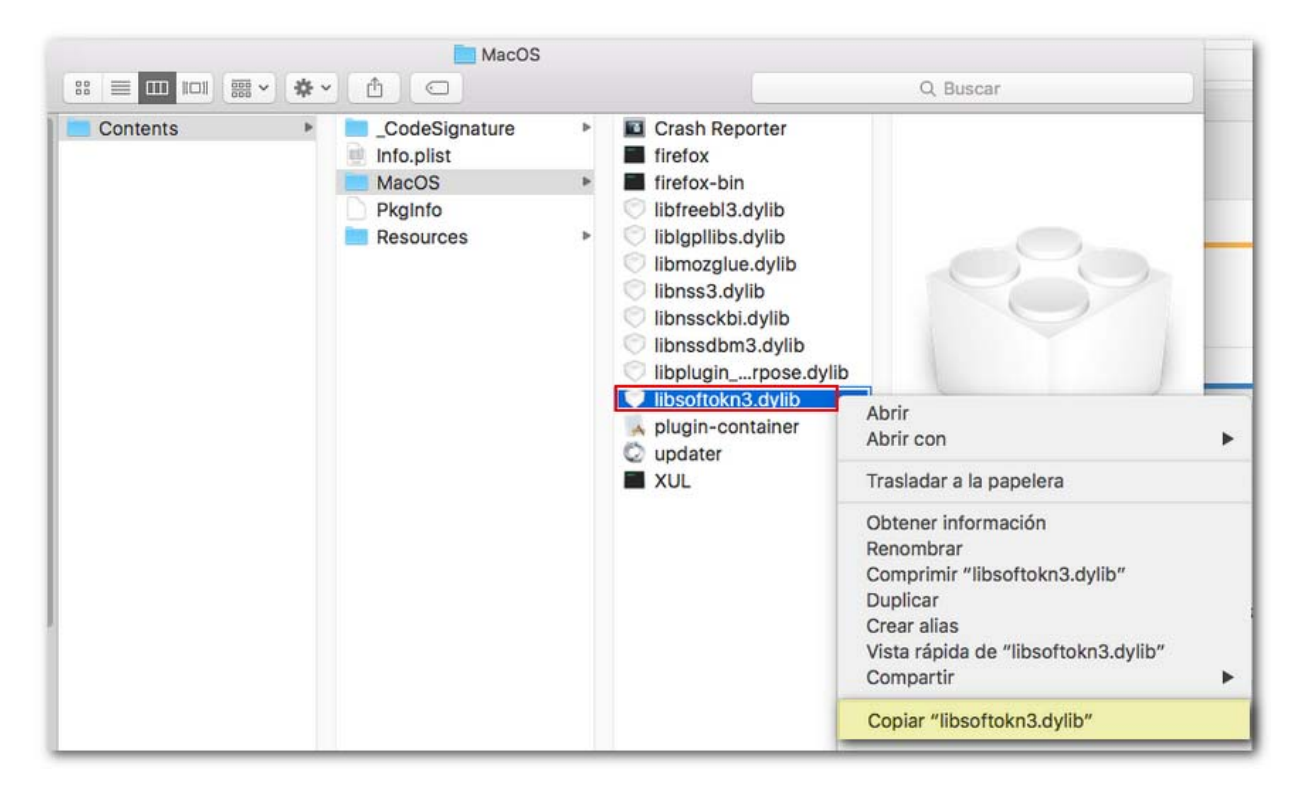

- Pulse "Atrás" en la ventana para retroceder de nuevo al directorio "Contents" y entre en "Resources".Pegue el archivo "libsoftokn3.dylib" en "Resources". Es muy importante comprobar que el archivo está ubicado correctamente.
- También puede aparecer este error si se introduce la contraseña maestra de forma incorrecta.

## Instalación del certificado en Mozilla Firefox

Acceder a Herramientas/Opciones/Avanzado/Ver certificados/ Sus certificados/ Hacer clic en Importar.

Autor: Coordinación Informática de RRHH

Versión/fecha: 1.0.1 27/01/2017